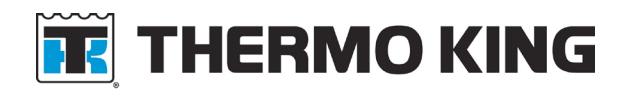

| Date:        | September 19, 2024                                                                                                    |
|--------------|----------------------------------------------------------------------------------------------------|
| Subject:     | TracKing® Telematics Multi-Factor Authentication                                                                                                    |
| Location:    | e-Tech Library                                                                                                    |
| Units:       | TracKing.com, TracKing Pro                                                                                                    |
| Description: | Thermo King is committed to advanced cybersecurity measures to protect our partners, customers and the TracKing Telematics portal. As part of our ongoing cybersecurity initiatives, we are implementing changes and ask for your support. We are implementing Multi-Factor Authentication September 23, 2024. Portal users will be required to provide additional authentication with a temporary one-time code sent to a separate device for a single login session. |
| •            |                                                                                                    |

**Summary:** Multi-Factor Authentication (MFA) is an account login process that requires users to enter more information than just a password. Users are required to provide two pieces of evidence to verify their identity before gaining access to their TracKing account and application.

#### Procedure:

1. Enter your Username and Password and click Customer Login.

| F                       | THERMO KING                  |
|-------------------------|------------------------------|
| Are you a<br>Sign in he | Thermo King customer?<br>re. |
| -                       | Username                     |
|                         | Password                     |
| No passv                | vord?                        |
| ۲                       | English (US)                 |
|                         | Customer Login               |
| Are you a               | Trane Technologies Employee? |
|                         |                              |

2. Multi-Factor Authentication (MFA) will display. Choose either SMS (text) or Email for the system to send a verification code. Click Continue.

Note: This will only display if the user has provided a Mobile Phone Number in Account Settings > Password Settings; otherwise, an email address will be used as the default authentication method.

| 🔣 THERMO KING                                                      | 📰 THERMO KING                                                      |
|--------------------------------------------------------------------|--------------------------------------------------------------------|
| Please select your preferred Multi-factor<br>Authentication method | Please select your preferred Multi-factor<br>Authentication method |
| • SMS                                                              |                                                                    |
| 🔿 Email                                                            | Email                                                              |
| Continue                                                           | Continue                                                           |

3. After confirming the authentication channel, click Send verification code.

| 🔣 THERMO KING                                        | <b>THERMO KING</b>                  |
|------------------------------------------------------|-------------------------------------|
| Confirm Your TracKing Phone Number<br>XXX-XXX-401184 | Confirm Your TracKing Email Address |
| Send verification code                               | Send verification code              |

4. Enter the verification code and click on Verify code to login to the application.

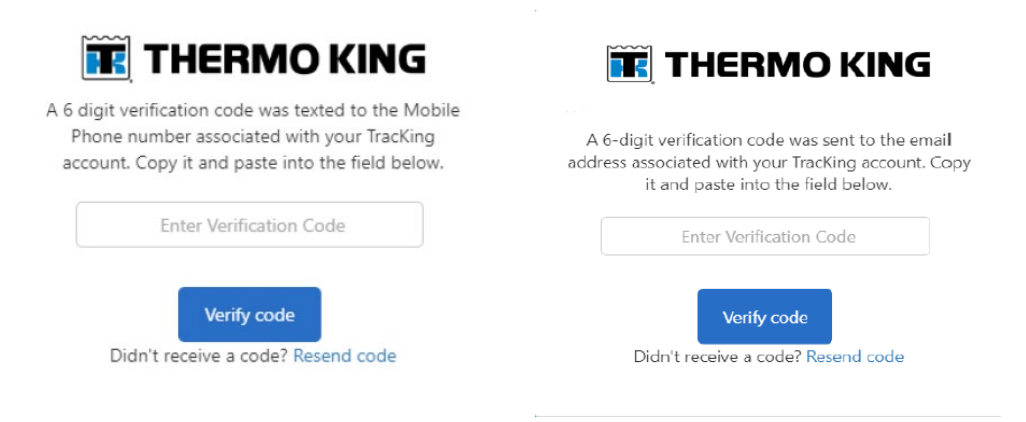

5. The verification code will be valid for 10 minutes.

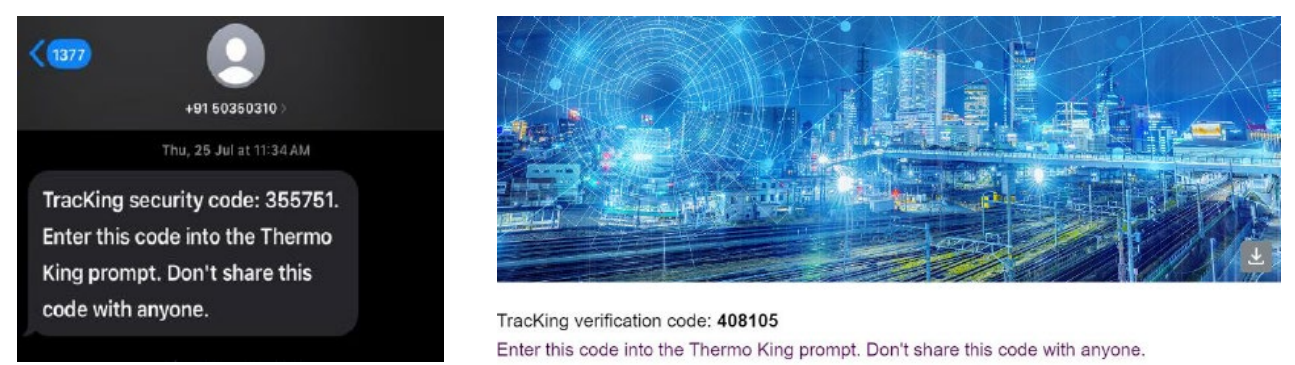

6. Once verification is complete, the user will enter into the application and their MFA session will be valid for 48 hours. The user will not be asked for a secondary verification during their course of subsequent login.

#### Validation Constraints:

1. If a user enters an invalid username or invalid password, the screens below will display.

| <b>THERMO KING</b>                                                                                                    | 🔣 THERMO KING                                                                                          |
|----------------------------------------------------------------------------------------------------|----------------------------------------------------------------------------------------------------|
| Are you a Themo King customer?<br>Sign in here.<br>If an account exists for this email, a multi-factor<br>authentication code has been sent to your preferred<br>authentication method. If you are a Trane<br>Technologies Employee, use the Employee Login<br>button. | Are you a Thermo King customer?<br>Sign in here.<br>Your password is incorrect.<br>mfarukyas@gmail.com |
| mfaruk@gmail.com                                                                                                    | ······                                                                                                 |
| ······                                                                                                    | No password?                                                                                           |
| No password?                                                                                                    | English (US)                                                                                           |
| English (US)                                                                                                    |                                                                                                    |
| Customer Login                                                                                                    | Customer Login                                                                                         |
| Are you a Trane Technologies Employee?                                                                                                    | Are you a Trane Technologies Employee?                                                                 |
| Employee Login                                                                                                    | Employee Login                                                                                         |

2. If a user exceeds the maximum retry attempts with invalid credentials, the account will be locked. If a user enters the verification code after the 10-minute time limit, the user will be prompted to request a new verification code.

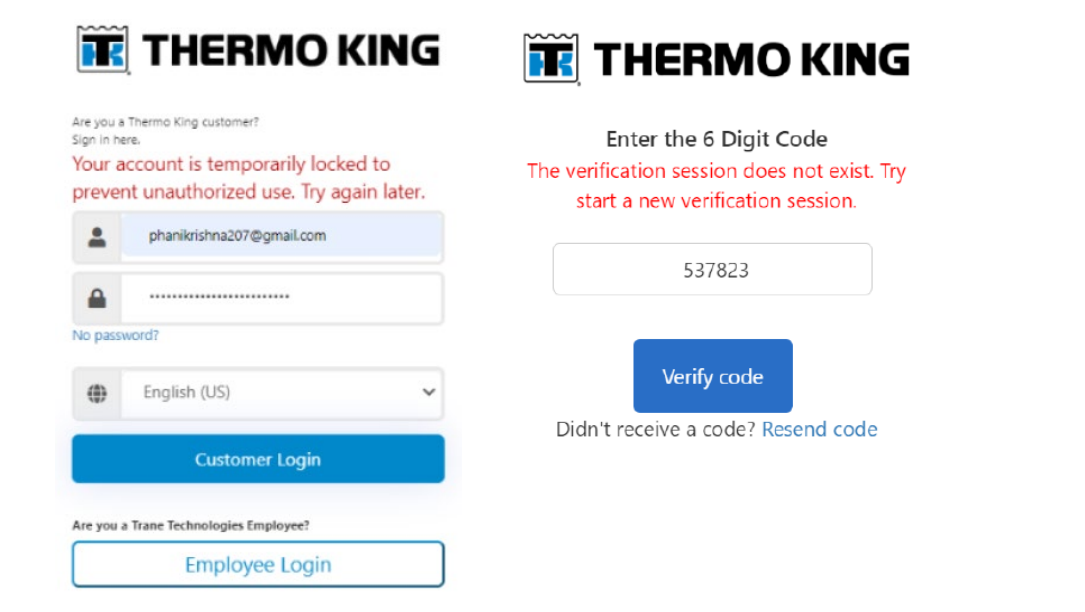

3. If a user entered the wrong verification code or enters the wrong code a maximum of five attempts, the following screens will display.

| <b>ITHERMO KING</b>                                        | <b>THERMO KING</b>                               |  |  |
|------------------------------------------------------------|--------------------------------------------------|--|--|
| Enter the 6 Digit Code<br>You have entered the wrong code. | You have exceeded the number of retries allowed. |  |  |
| 890221                                                     | 684667                                           |  |  |
| Verify code                                                | Verify code                                      |  |  |
| Didn't receive a code? Resend code                         | Didn't receive a code? Resend code               |  |  |

4. A user is allowed to resend the verification code a maximum of five times. If exceeded, a warning message will display. The user needs to wait 10 minutes to start their new verification code generation.

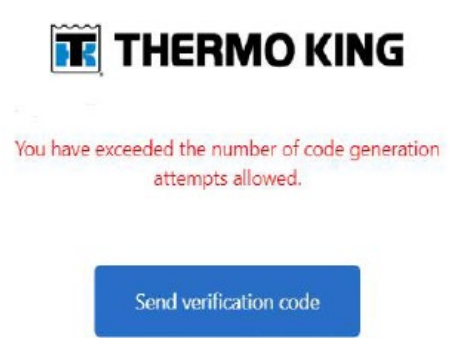

Didn't receive a code? Resend code

## No Password:

1. Click No password.

| ire you a<br>ign in he | Thermo King customer?<br>are. |   |
|------------------------|-------------------------------|---|
| -                      | Username                      |   |
|                        | Password                      |   |
| lo passv               | word?                         |   |
| ۲                      | English (US)                  | ~ |
|                        | Customer Login                |   |

2. Provide account detail for authentication. Click Continue.

| <b>THERMO KING</b>                                                                      |  |  |  |  |  |
|-----------------------------------------------------------------------------------------|--|--|--|--|--|
| Password Reset                                                                          |  |  |  |  |  |
| We will send a verification code to the email address associated<br>with your username. |  |  |  |  |  |
| Username                                                                                |  |  |  |  |  |
| Continue                                                                                |  |  |  |  |  |

3. Click Send verification code for a One Time Password.

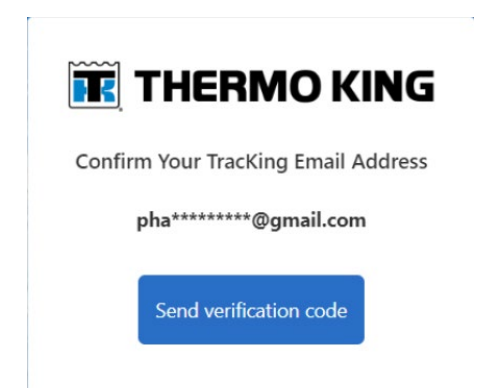

4. Enter the verification code and click Verify code.

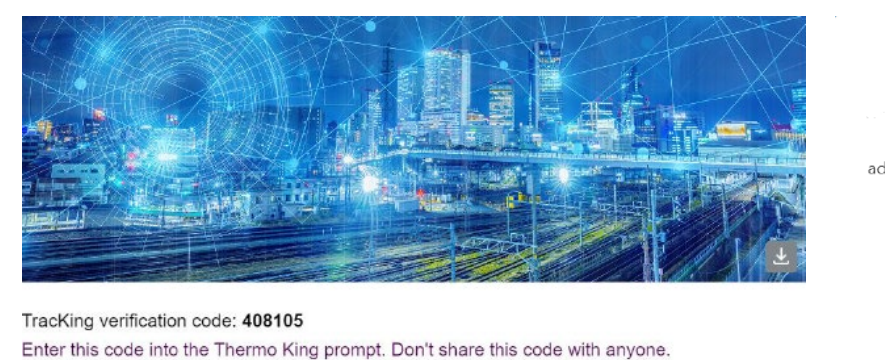

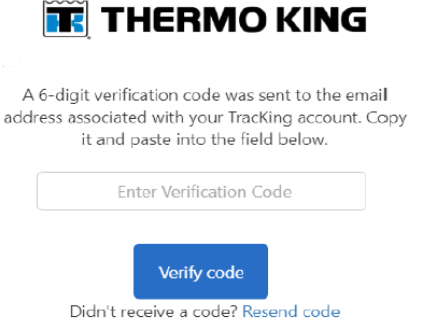

5. After successful verification, the user is allowed to set a New Password based on the listed criteria. Click Continue. New Password will be created.

| 📧 THERMO KING                                                                                                |  |  |  |  |
|----------------------------------------------------------------------------------------------------|--|--|--|--|
| Create a New Strong Password                                                                                 |  |  |  |  |
| New Password                                                                                                 |  |  |  |  |
| Confirm New Password                                                                                         |  |  |  |  |
| Password must be at least 8 characters long and<br>contain 3 or more of the following:<br>*Uppercase letters |  |  |  |  |
| *Lowercase letters                                                                                           |  |  |  |  |
| *Numbers                                                                                                    |  |  |  |  |
| *Special characters which may be !@\$                                                                        |  |  |  |  |
| Continue                                                                                                    |  |  |  |  |

6. If the provided New Password does not match the listed criteria, the following screen will display.

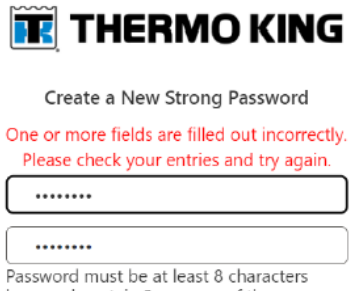

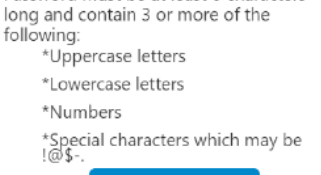

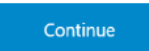

7. If the New Password does not match with Confirm New Password, the following screen will display.

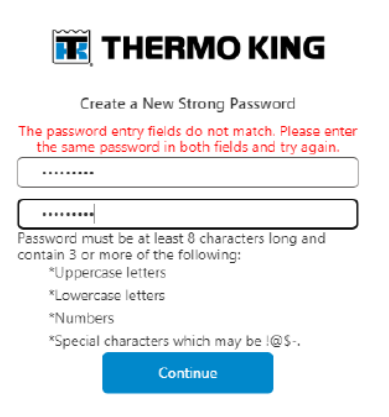

8. On successful password reset completion, the user will receive a confirmation email. Refer to Examples.

### **User Registration:**

After successful user registration, a welcome email will be sent to the user to begin their application access.

1. For users that followed the Customer Login procedure, an email notification will be received.

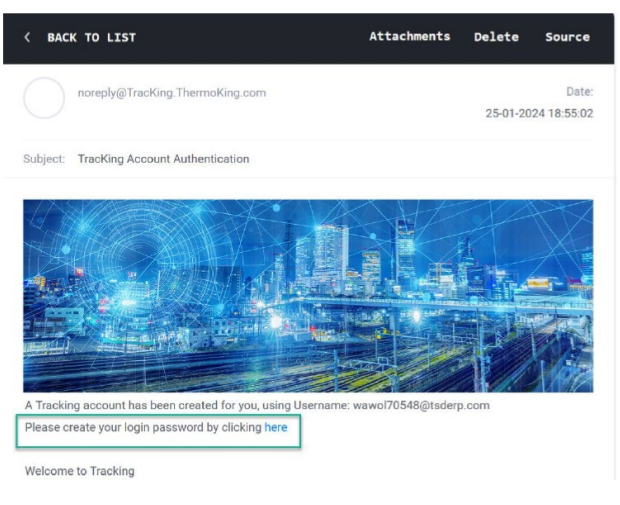

2. For users that followed the Employee Login procedure, an email notification will be received.

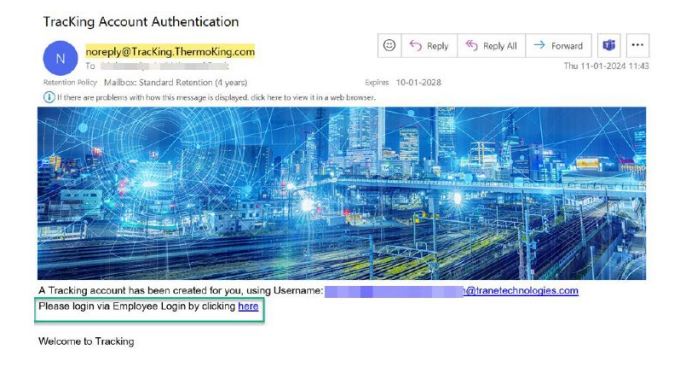

## **User Reactivation:**

If an attempt is made to activate a user who is in an Inactive state and not migrated to B2C, the user will receive a welcome email and will need to create a new password.

| TracKing Users                                 | g Users III THERMO KING |           |                |              |            | Close and    | Return X     |          |
|------------------------------------------------|-------------------------|-----------|----------------|--------------|------------|--------------|--------------|----------|
| Q. Show Inactive Users                         |                         |           |                |              |            |              | Import Users | New User |
| Name                                           | Admin                   | Poll Unit | Configure Unit | Remote Power | Set Alarms | Clear Alarms | Active       |          |
| aadhithiyan.m@contractor.tranetechnologies.com | ~                       | 1         | ~              | ~            | ~          | ~            | Yes          | -        |
| Aaron.Mealy@walmart.com                        |                         | 1         |                | ~            |            | ~            | No           |          |
| Abdus Subhan                                   |                         |           |                |              |            |              | No           |          |
| Abdus.S                                        |                         | 1         | ~              | ~            | ~          | ~            | Yes          | Ŧ        |
| adam.cox@tranetechnologies.com                 | 1                       | 1         | ~              | ~            | ~          | ~            | No           | *        |
| adam_sun@tranetechnologies.com                 | ~                       | ~         | ~              | ~            | ~          |              | Edit         |          |
| Aishwaryhaa_Dealer                             | ~                       | ~         | ~              | ~            | ~          | ~            | Activate     | Im       |
| ajerome1@tranetechnologies.com                 | ~                       | ~         | ~              | ~            | 1          | ~            | No           | Activate |
| alec_jeffery@tranetechnologies.com             |                         | 1         | ~              |              | 1          | 1            | No           | Ŧ        |

## TracKing Account Authentication Inbox ×

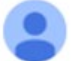

noreply@tracking.thermoking.com to me -

|  |      | -  |
|--|------|----|
|  |      | BR |
|  | 1995 | XM |

A Tracking account has been created for you, using Username: QATESTSTAGE Please create your login password by clicking here

Welcome to Tracking

| 1 |   |       |       |       |        | $\frown$ |
|---|---|-------|-------|-------|--------|----------|
| ( | 5 | Reply | ) ( - | > For | ward ) | ( 🙄 )    |
| 1 |   | 10000 |       |       |        |          |

## **Employee Login:**

1. If a user with TracKing application access has an employee email address as their Username (i.e., JohnSmith@tranetechnologies.com), they can utilize the Single Sign On functionality by clicking Employee Login.

Note: If the user does not have an employee email address, access the TracKing application using Customer Login.

| R                       | THERMO KING                    |
|-------------------------|--------------------------------|
| Are you a<br>Sign in he | Thermo King customer?<br>rre.  |
| -                       | Username                       |
| 4                       | Password                       |
| No passv                | word?                          |
| ۲                       | English (US)                   |
|                         | Customer Login                 |
| kre you a               | a Trane Technologies Employee? |
|                         | Employee Login                 |

## Multi-Factor Authentication (MFA) Preference:

In Account Settings > Password Settings, users have the option to update their Email Address or Mobile Phone Number for verifying login credentials.

| User Details      | Old Password                                                       |                                                                                                    |
|-------------------|--------------------------------------------------------------------|----------------------------------------------------------------------------------------------------|
| Password Settings | New Password                                                       |                                                                                                    |
| Feature Access    |                                                                    | Password must be at least 8 characters long and<br>contain 3 or more of the following:                                     |
| Localization      |                                                                    | * Uppercase letters<br>* Lowercase letters<br>* Numbers                                                                    |
| Vehicle Groups    |                                                                    | * Special characters which may be I@#\$<br>Passwords must not contain the username portion<br>of the user's email address. |
| APU Groups        | Confirm New Password                                               |                                                                                                    |
|                   | Authentication<br>Select the method for verifying<br>Email Address | your login credentials.<br>@gmail.com                                                                                      |
|                   | Mobile Phone Number                                                | 30567                                                                                                    |
|                   |                                                                    |                                                                                                    |

## **Password Policy:**

1. After MFA launch, the password expiration policy rotates every 180 days. The Password Expiration reminder banner will appear two weeks prior to the expiration.

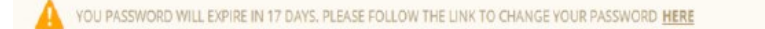

2. Clicking the hyperlink in the banner will redirect the user to reset a password. Enter the Username and click Continue.

| <b>THERMO KING</b>                                                                      |  |  |  |  |  |  |
|-----------------------------------------------------------------------------------------|--|--|--|--|--|--|
| Password Reset                                                                          |  |  |  |  |  |  |
| We will send a verification code to the email address associated<br>with your username. |  |  |  |  |  |  |
| Username                                                                                |  |  |  |  |  |  |
| Continue                                                                                |  |  |  |  |  |  |

3. If a user failed to change a password within the expiration time, a new screen will display as shown below.

| <b>THERMO KING</b>                                          |  |  |  |  |  |
|-------------------------------------------------------------|--|--|--|--|--|
| Your password has expired, please change to a new password. |  |  |  |  |  |
| Old Password                                                |  |  |  |  |  |
| New Password                                                |  |  |  |  |  |
| Confirm New Password                                        |  |  |  |  |  |
| Continue                                                    |  |  |  |  |  |

### **Bluetooth User:**

After MFA launch, Bluetooth User creation will not be allowed in the TracKing web application. However, existing users can utilize the TK Connect App after they reset a password.

Also, a User Administrator will be allowed to edit their Bluetooth Users for vehicle reassignment / reallocation.

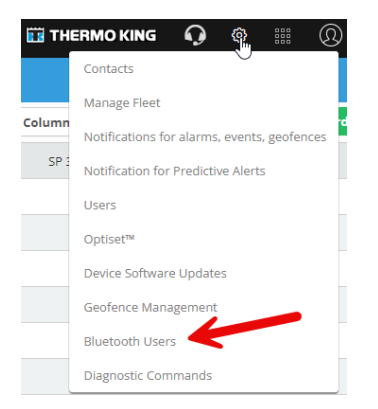

## **Retiring TK Notify Only Users:**

After MFA launch, the Notify-Only user option will be removed. Even existing users will no longer be able to access the TK Connect App. If desired, they should subscribe to TracKing.

#### **Bulk User Upload:**

The customer's name entered on the sheet should be unique across all the account and should be matched.

Once the user was created, a welcome email will be sent to the respective email address for resetting a password.

The Username should be unique.

## **User Details Field Access:**

The Username and Email Address fields shown below can still be edited by CSM / Dealer / Customer Admin / User.

| User Dotails     | Customer                                                 | Celtrak Service Manager Placeholder |
|------------------|----------------------------------------------------------|-------------------------------------|
| assword Settings | User Name *                                              | progr99@gmail.com                   |
|                  | Email Address *                                          | pnsgr99@gmail.com                   |
| Feature Access   | Email Authenticated                                      | Yes                                 |
| Localization     | Active                                                   | V                                   |
| Vehicle Groups   | Authorized to receive Service<br>Notifications by Email. | -                                   |
| APU Groups       |                                                          |                                     |
|                  |                                                          |                                     |
|                  |                                                          |                                     |
|                  |                                                          |                                     |
|                  |                                                          |                                     |
|                  |                                                          |                                     |
|                  |                                                          |                                     |
|                  |                                                          |                                     |

## Existing User Login Experience Will Remain:

- TracKing application login behavior will allow both Username types ([non-email and email address based).
- Existing users privileges / roles of in the TracKing application will remain the same.
- Existing User can login with an existing password, but that password will be tied with a new expiration policy of 180 days commenced from MFA launch date (September 23, 2024).
- For multiple user accounts with the same email address in the TracKing application, the user registration process will remain the same.
  - Different usernames using the same email address to access multiple customer accounts (e.g., same email address is used for fleet ownership and trailer leasing).
- Login session timeout: If a user is idle/inactive for 30 minutes, the current session will be terminated and the user redirected to a timeout.

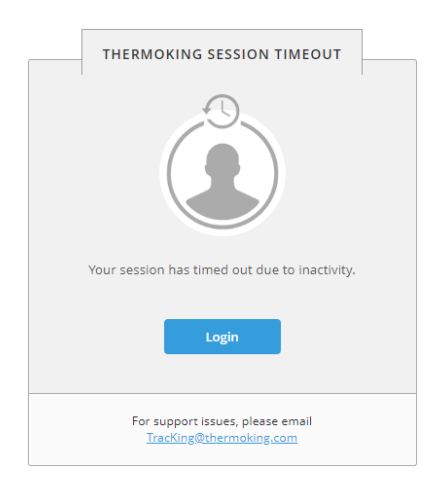

#### Webservice REST User Password Reset:

Webservice REST is not part of MFA integration. The user welcome email and reset password procedure will remain the same.

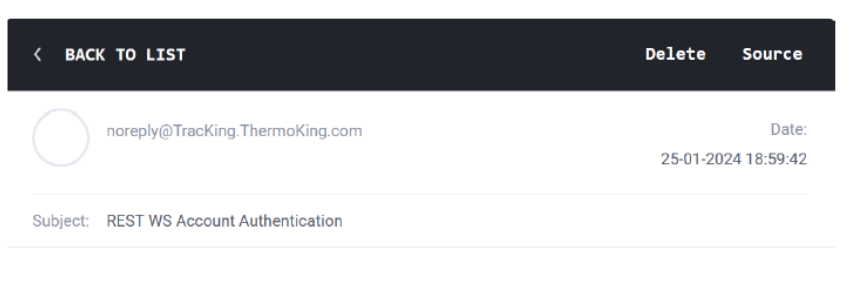

# Welcome to REST.tracking.thermoking.com

Thank you for signing up with REST.tracking.thermoking.com WS. Your account details are listed below: Username: webservice.user6176@tsderp.com External Id: DBDD4433-614C-44D2-97D4-BDC1F4BCDFE7 There are just two more steps before you log in and start using REST.tracking.thermoking.com WS. Please authenticate your user account and create your password by clicking here.

- 1. The REST user can reset a password using the link provided in the Welcome email or in Webservice REST guide document.
- 2. If clicking on the link in the email, the following screen will display prompting the user to enter a registered email.

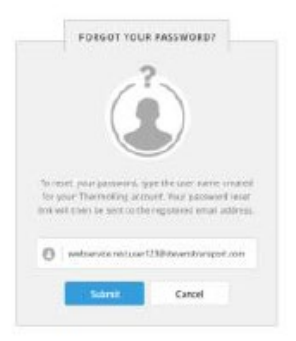

3. The user will receive an email with a password reset link to reset the password.

Tracking Account: Reset Password linbox \*

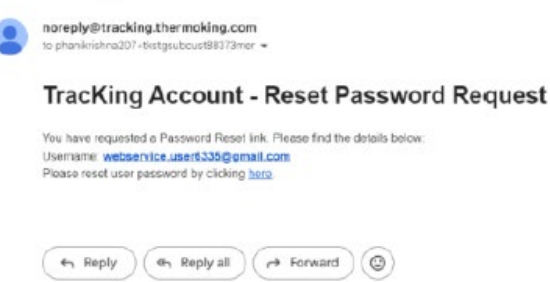

## Activate User - Post MFA

If an attempt is made to activate a user who is in an Inactive state and not migrated to B2C (Business-to-Consumer), the user will receive a welcome email and will need to create a new password.

| TracKing Users                                 | 🔛 THERMO KING |           |                |              |            |              |              | Close and Return $X$ |  |
|------------------------------------------------|---------------|-----------|----------------|--------------|------------|--------------|--------------|----------------------|--|
| Q Show Inactive Users                          |               |           |                |              |            |              | Import Users | New User             |  |
| Name                                           | Admin         | Poll Unit | Configure Unit | Remote Power | Set Alarms | Clear Alarms | Active       |                      |  |
| aadhithiyan.m@contractor.tranetechnologies.com | ~             | 1         | ~              | ~            | ~          | ~            | Yes          | · ·                  |  |
| Aaron.Mealy@walmart.com                        |               | 1         |                | ~            |            | ~            | No           | •                    |  |
| Abdus Subhan                                   |               |           |                |              |            |              | No           | · ·                  |  |
| Abdus.S                                        |               | 1         | ~              | ~            | ~          | ~            | Yes          | Ŧ                    |  |
| adam.cox@tranetechnologies.com                 | ~             | 1         | <b>v</b>       | ~            | ~          | ~            | No           | •                    |  |
| adam_sun@tranetechnologies.com                 | ~             | 1         | ~              | ~            | ~          |              | Edit         |                      |  |
| Aishwaryhaa_Dealer                             | ~             | 1         | ~              | ~            | ~          | ~            | Activate     | Im                   |  |
| ajerome1@tranetechnologies.com                 | ~             | 1         | ~              | ~            | ~          | ~            | No           | Activate             |  |
| alec_jeffery@tranetechnologies.com             |               | ~         | ×              |              | <b>v</b>   | ~            | No           | v                    |  |

## Examples:

#### Welcome Email

TracKing Account Authentication Inbox ×

noreply@tracking.thermoking.com

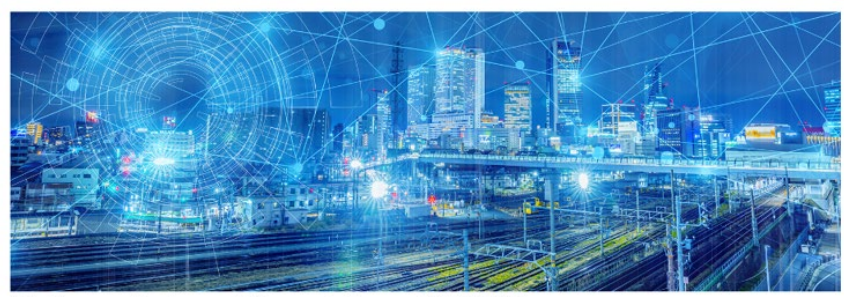

A Tracking account has been created for you, using Username: QATESTSTAGE Please create your login password by clicking here

Welcome to Tracking

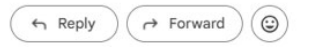

#### • Verification Code Email

Tracking Account: Verification Code Inbox ×

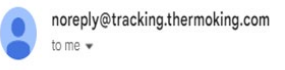

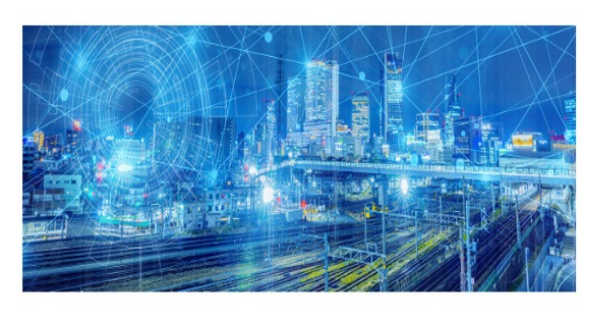

TracKing verification code: **307913** Enter this code into the Thermo King prompt. Don't share this code with anyone.

• Successful Password Change Email

#### Tracking Account: Password Changed Inbox ×

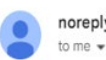

noreply@tracking.thermoking.com to me +

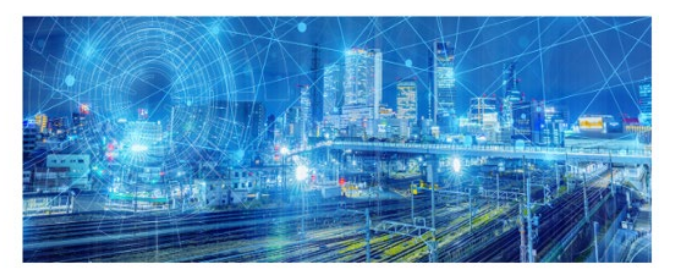

Your TracKing account password has been changed. If you did not initiate this change, notify your TracKing administrator.

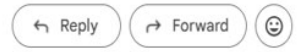

• Verification Code SMS

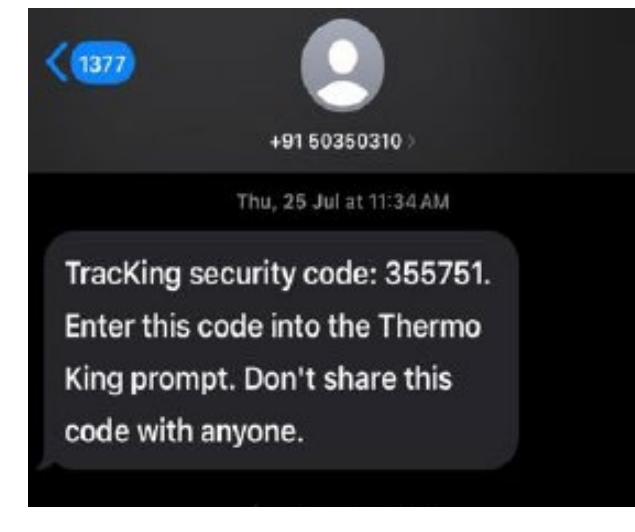